## 【メルカリShops】メルカリShopsからCSVを出力する方法について

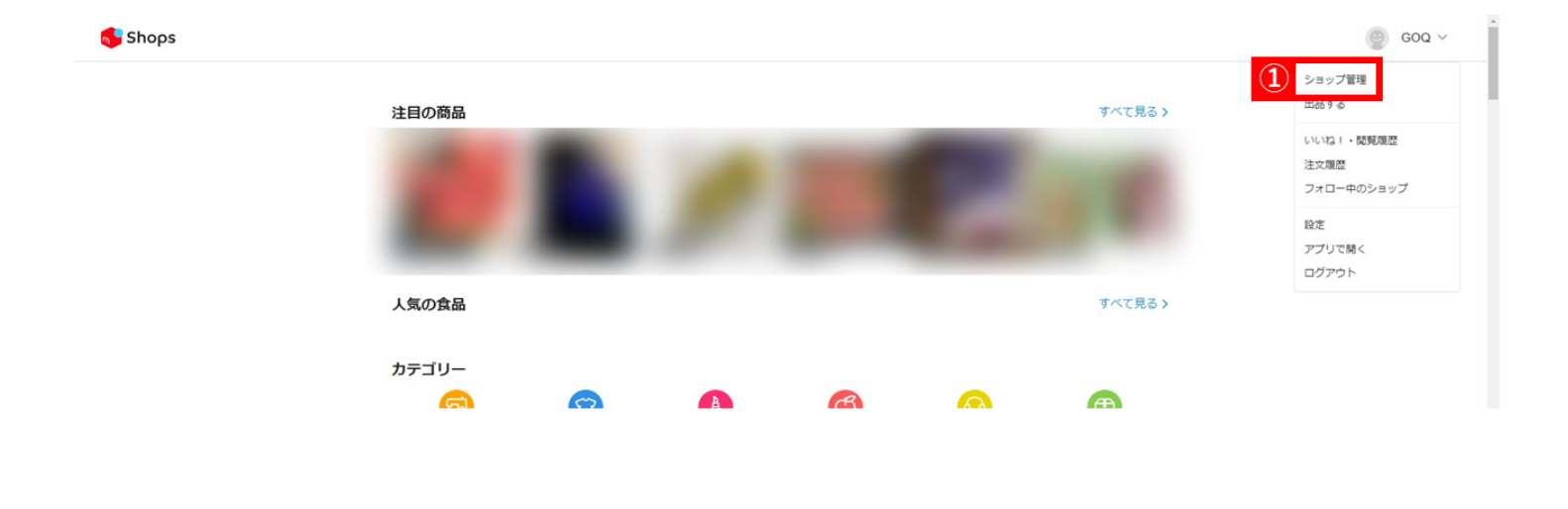

【1】メルカリShopsにログインし、「ショップ管理」をクリックします。

| 🗲 Shops |                                   |   |                                                                    |                        |         |   |  |
|---------|-----------------------------------|---|--------------------------------------------------------------------|------------------------|---------|---|--|
|         | ホーム                               | > | 注文一覧                                                               | 3 @<br><sup>與送完了</sup> | CSV一括機能 |   |  |
| 2       | 注文管理 第送符5:1作                      | > | 発送前                                                                |                        |         |   |  |
|         | 売上管理                              | > | ザ タンサン ストロング ラベルレス 430miPET 24本入×2ケース<br>ssk<br>© 2022年3月15日 13:53 |                        |         |   |  |
|         | ショップ情報の編集                         | > | 発送待ち                                                               |                        | Ô       |   |  |
|         | 発送元住所の編集                          | > |                                                                    |                        | U.      | 0 |  |
|         | メルカリShopsへの出店審査<br>代表者や許認可についての情報 | > |                                                                    |                        |         |   |  |
|         | ガイド・お問い合わせ                        | > |                                                                    |                        |         |   |  |

【2】「注文管理」をクリックします。

【3】[発送前]を選択し、「CSV一括機能」をクリックします。

| 🗲 Shops |                                   |   |                                                                    |                                 | 🔮 60Q ~ |
|---------|-----------------------------------|---|--------------------------------------------------------------------|---------------------------------|---------|
| ,       | л- <b>д</b>                       | > | 注文一覧                                                               | <ul> <li>(⑦) CSV—括機能</li> </ul> |         |
|         | 出品・商品管理                           | > | 释送前                                                                | CSVダウンロード                       |         |
| 3       | 注文管理 発送待ち: 1 <b>仟</b>             | > |                                                                    | CSVダウンロード (B2クラウド)              |         |
| 3       | 売上管理                              | > | ザ タンサン ストロング ラベルレス 430mlPET 24本入×2ケース<br>55k<br>© 2022年3月15日 13:53 |                                 |         |
| :       | ショップ情報の編集                         | > | 発送待ち                                                               | Ő                               |         |
| 5       | 発送元住所の編集                          | > |                                                                    |                                 |         |
|         | メルカリShopsへの出店審査<br>代表者や許認可についての情報 | > |                                                                    |                                 |         |
| ;       | ガイド・お問い合わせ                        | > |                                                                    |                                 |         |

【4】「CSVダウンロード」をクリックします。

・配送会社、配送希望日、配送希望時間はメルカリの仕様により空欄で出力されます。

<u>メルカリショップダウンロード内容</u>

・配送手段は「配送方法未定」「配送方法未定(クール便)」が対応可能です。

以上の方法でCSV出力が完了です。

## 出力したCSVをゴクーに取り込む方法について

| メルカリショップCSV            |
|------------------------|
| <mark>ल</mark> ि Shops |
| ファイルを選択 選択されていません      |
| データ取込                  |

【1】ゴクー受注管理上部「データ取込」 「メルカリショップCSV」へファイルを選択し、取込します。

以上の方法でCSV取込が完了です。